## **Student Permissions Title IV – New Orleans Only**

This document provides instructions on how to grant permission for the use of Title IV funds towards other allowable educational related charges other than tuition and required fees.

NOTE: A student need only complete the Student Permissions Title IV form once during his/her academic career. It is <u>not</u> an annual process.

1. From the Self-Service page, click the **Academic Self-Service** link.

|                        |          |                                                         | Search Q                                     | MENU =                         |
|------------------------|----------|---------------------------------------------------------|----------------------------------------------|--------------------------------|
| PeopleSoft Support     |          |                                                         | 💦 si                                         | ELF-SERVICE                    |
| Financials             | ~        | PeopleSoft                                              |                                              |                                |
| Human Resources        | ~        | reopieson                                               |                                              |                                |
| Student Administration | ~        | Employee Self-Service<br>employeeselfservice.lsuhsc.edu | <u>Academic Self-</u><br>academicselfservice | <u>Service</u><br>e.lsuhsc.edu |
| End User Training      | <b>*</b> |                                                         |                                              |                                |

2. Enter your **User ID** and **Password**, then click the **Sign In** button.

| LSU Health                                                                                                    |
|----------------------------------------------------------------------------------------------------|
| PeopleSoft HRSA - PS9CSPRD 3                                                                                                    |
| User ID                                                                                                    |
|                                                                                                    |
| Password                                                                                                    |
|                                                                                                    |
|                                                                                                    |
| Warning! Any information viewed during this<br>PeopleSoft session will be saved to your<br>browser's Internet cache on the computer you are<br>using and may be viewed by others who may also<br>use this computer. We recommend against<br>using public or shared computers to access<br>PeopleSoft. To protect the security of this<br>information, delete your Internet cache prior to<br>closing the browser windows at the end of your<br>session. |
| Sign In                                                                                                    |

3. Click the **Student Center** tile.

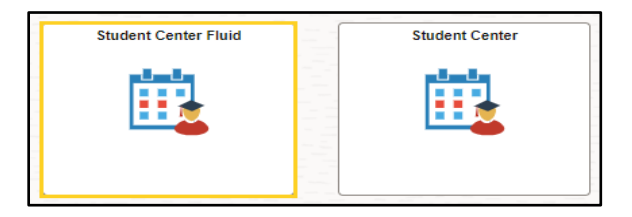

4. The system defaults you into the Academics Course History menu option.

Click the **drop-down button to the right of the Academics** to close the menu options.

Click the drop-down button to the right of the Finances to open the menu options.

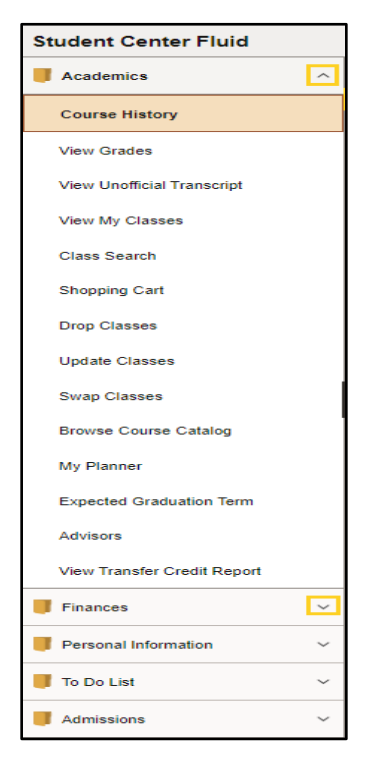

5. Click the **View Student Permissions** menu item.

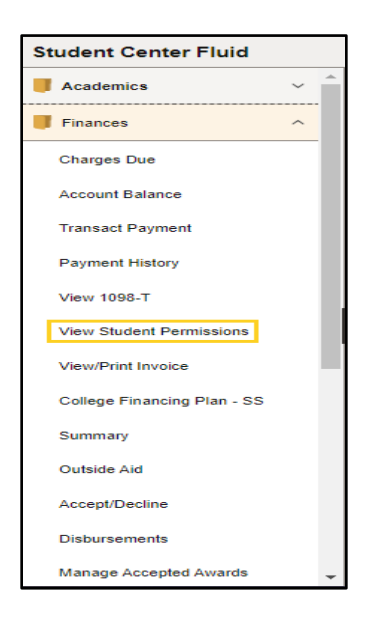

6. Click the **Grant Permissions** link.

NOTE: If you are not a Financial Aid recipient, no action is required on your part.

| 1098T Tax Form       Student Permission       Student Permissions     (i) No student permission information on file.   Grant Permissions | John Doe                                   | Account Services   |  |                   |
|----------------------------------------------------------------------------------------------------|--------------------------------------------|--------------------|--|-------------------|
| Student Permissions         Its construction           Image: Student permission information on file.         Grant Permissions          |                                            |                    |  |                   |
| Student Permissions           ① No student permission information on file.           Grant Permissions                                   | 10981 Tax Form   3                         | student Permission |  |                   |
| No student permission information on file.     Grant Permissions                                                                         | Student Permissions                        |                    |  |                   |
| Grant Permissions                                                                                                    | No student permission information on file. |                    |  |                   |
| Grant Permissions                                                                                                    |                                            |                    |  |                   |
|                                                                                                    |                                            |                    |  | Grant Permissions |
|                                                                                                    |                                            |                    |  |                   |

## 7. **Step 1: Select Permission Form**

A student must provide authorization to LSUHSC to apply **Title IV** financials aid funds to other allowable educational related charges other than tuition and required fees.

NOTE: Read the Title IV authorization.

| Joh                                             | n Doe                                                                                                    |                                                 |                                  |  |  |
|-------------------------------------------------|----------------------------------------------------------------------------------------------------|-------------------------------------------------|----------------------------------|--|--|
| Stu                                             | dent Permissior                                                                                                    | IS                                              | 1-2-3                            |  |  |
| 1. 3                                            | 1. Select Permission Form                                                                                                    |                                                 |                                  |  |  |
| IF Y<br>ACT                                     | IF YOU ARE RECEIVING FINANCIAL AID PLEASE READ AND TAKE APPROPRIATE ACTION. NO ACTION IS REQUIRED IF YOU ARE NOT A FINANCIAL AID RECIPIENT.                                                                                                    |                                                 |                                  |  |  |
| Title<br>requ<br>Allov<br>char<br>Allov<br>befo | Title IV financial aid funds to other allowable educational related charges other than tuition and required fees. You are not required to give authorization to use Title IV funds to pay "Other Allowable Charges". However, your permission to authorize financial aid to pay for these charges will expedite the settlement of your student account. If you choose to pay "Other Allowable Charges" with your Title IV funds, you must complete the Student Permission Form before funds are disbursed to your student account. |                                                 |                                  |  |  |
| Sele                                            | ect a permission                                                                                                    | form and select Next to continue with the agree | eement process or select Cancel. |  |  |
| Pen                                             | Permission<br>Form                                                                                                    | Description                                     |                                  |  |  |
| ۲                                               | TITLE IV                                                                                                    | Title IV Authorization                          |                                  |  |  |
|                                                 |                                                                                                    |                                                 | Cancel Next                      |  |  |

8. After reading the authorization, if you want to grant permission, click the **Next** button.

If you do <u>not</u> want to grant authorization after reading the Permission Form, click the **Cancel** button.

| Permissions |                    |                        |  |
|-------------|--------------------|------------------------|--|
|             | Permission<br>Form | Description            |  |
| ۲           | TITLE IV           | Title IV Authorization |  |
|             |                    | Cancel Next            |  |

## 9. Step 2: Permission Form Agreement

Check the Yes, I have read the agreement checkbox.

Click the **Submit** button to grant permission or click the **Cancel** button to cancel the form.

You can click the **Previous** button to return to the previous page to review the Permission Form.

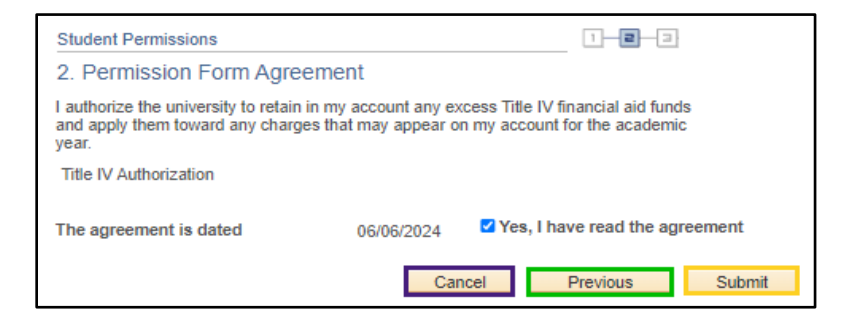

10. The **Student Permission Confirmation** will display.

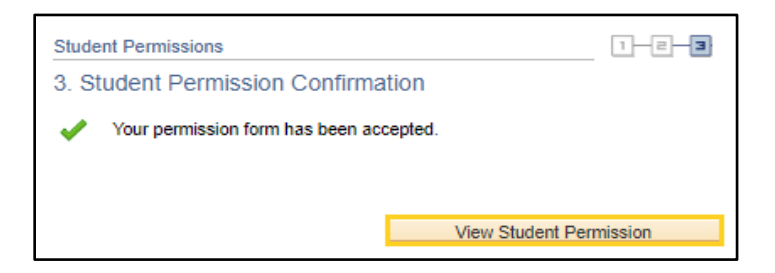

11. The **Student Permissions** panel displays showing that *Title IV* authorization has been completed.

Click the **Display Student Agreement** link to review the *Title IV* Authorization verbiage.

| John Doe                                                                                                    | vices                  |                           |  |  |
|----------------------------------------------------------------------------------------------------|------------------------|---------------------------|--|--|
| 1098T Tax Form   Student Permission                                                                             |                        |                           |  |  |
| Student Permissions                                                                                             |                        |                           |  |  |
| This is a list of assigned permissions. To read the entire agreement, select the Display Student Agreement link |                        |                           |  |  |
| Permissions                                                                                                    |                        |                           |  |  |
| Permission Form                                                                                                 | Description            |                           |  |  |
| TITLE IV                                                                                                    | Title IV Authorization |                           |  |  |
|                                                                                                    |                        | Display Student Agreement |  |  |

12. This completes *View Student Permissions Title IV (New Orleans Only)*.